# **L-mart** ご利用マニュアル

株式会社リーディアル 2024年10月1日

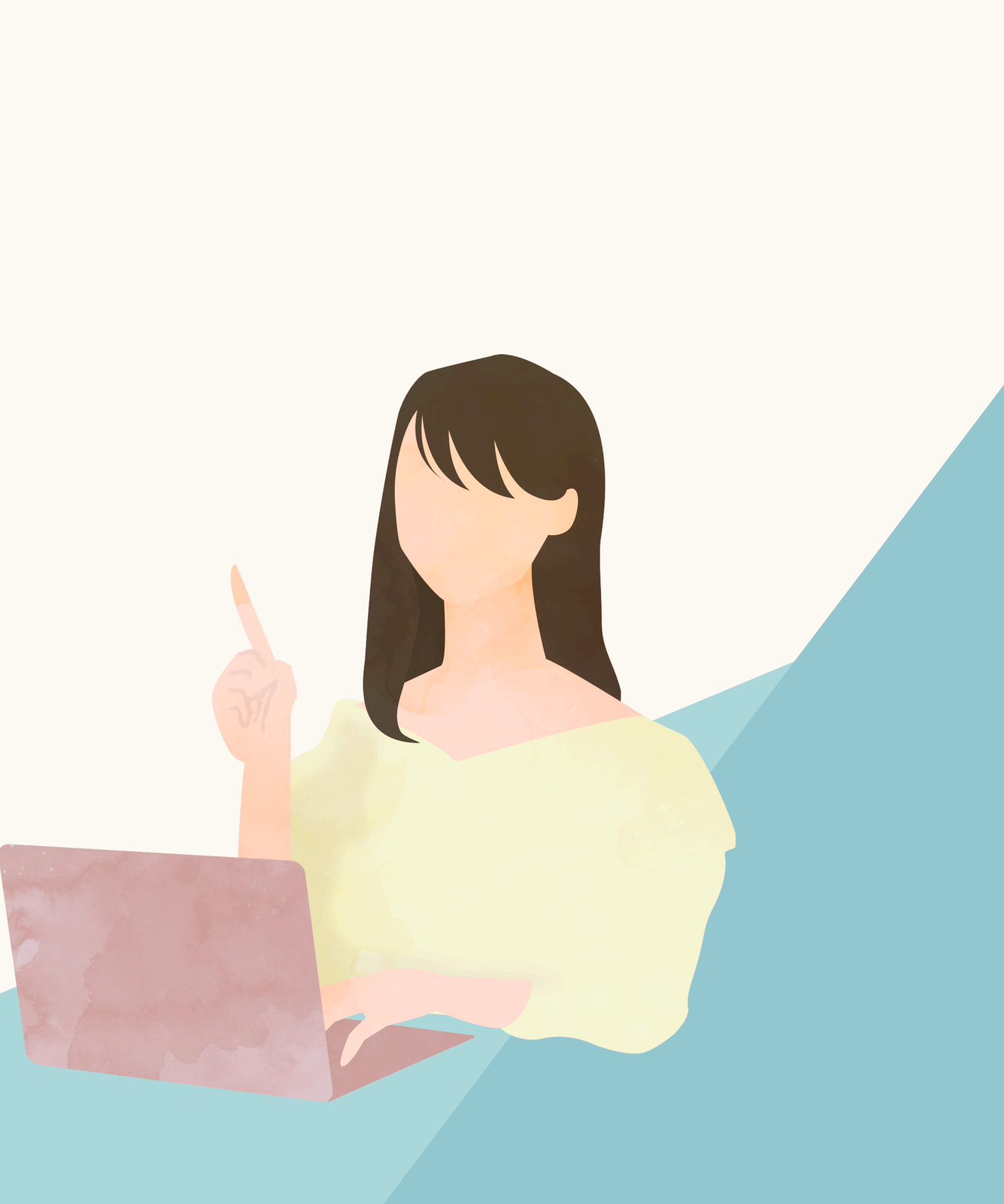

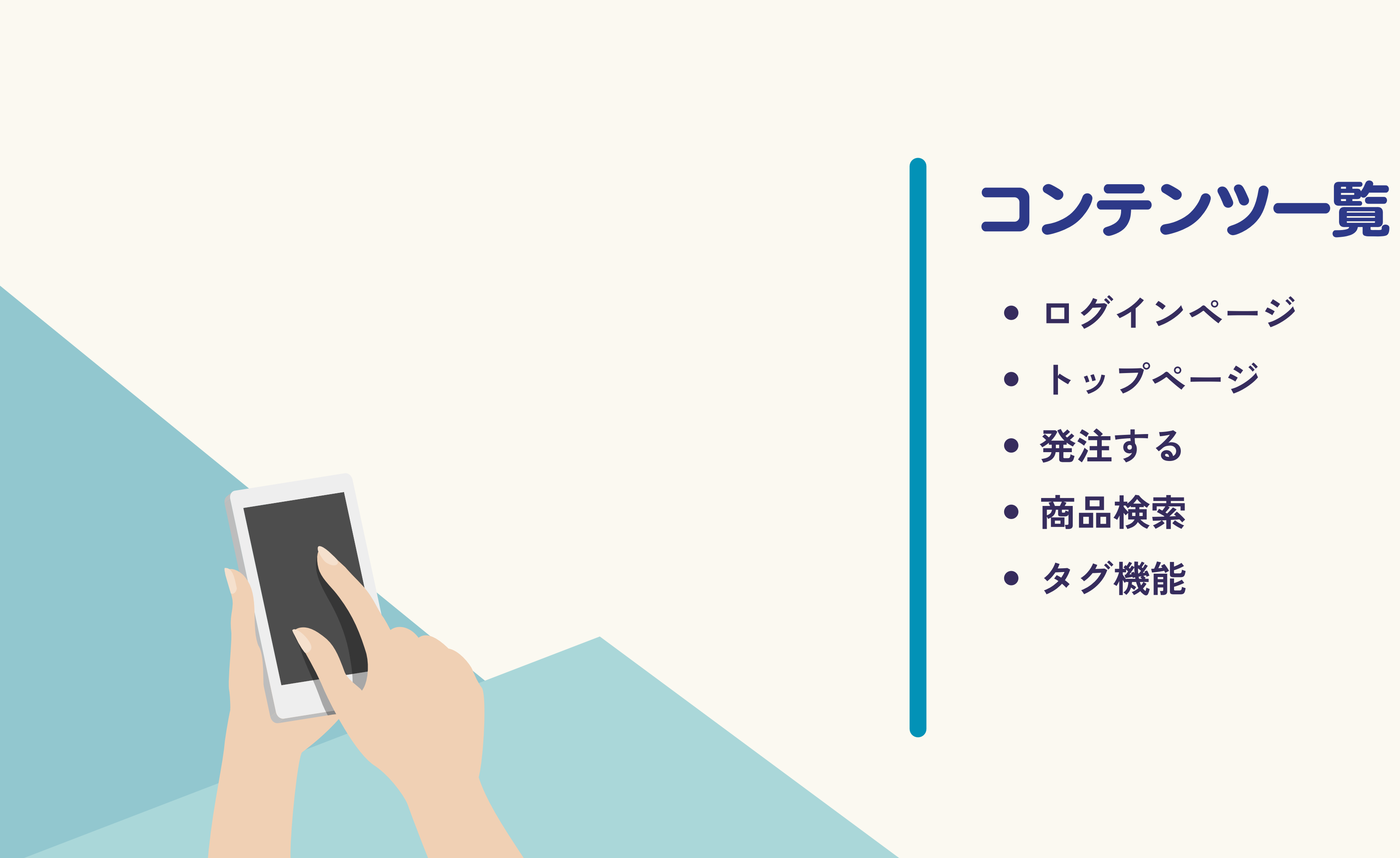

ログインページ

#### ログインするページと購入方法を選びます。

ログインID:6桁の番号or登録メールアドレス パスワード:お客様が登録したパスワード を入力します。

複数のログイン先がある方は、選択を押下して ログイン先をリストより選んでください。 ※ログイン先が1つのお客様はこのページへ遷移しません。

| CL-mart                              | Celement<br>L-mart         |
|--------------------------------------|----------------------------|
| L-mart                               | ログインする会社を選択してください          |
| ログインID                               | 会社 (勝リーデ*ィアル吉岡(一般テスト) 三 選択 |
| test                                 | ★ 会社選択を閉じる                 |
| ※ログインID、またはメールアドレスを入力してください<br>パスワード | 検索条件                       |
|                                      | 会社コード                      |
| <b>≙</b> ログイン                        | 会社名                        |
| 初回ログイン時(パスワードを忘れた方)はこちら              | 住所                         |
|                                      | Q 検索                       |
|                                      | 表示件数 30件                   |

※パスワードを忘れた場合は下記 「パスワードを忘れた方はこちら」より再設定してください

通常注文と、スタッフ様の個人注文と選べます。 個人注文を選ぶと、購入者の情報入力ページへ 遷移します。

注文形態を選択してください。

| Order! |      |
|--------|------|
| 通常注文   | 個人注文 |

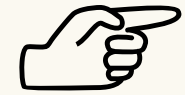

トップページ

#### 各ページへ遷移できます。

| L-mart                                  | 🖹 ご利用ガイド   🛾 | お問い合わせまた                     |      |
|-----------------------------------------|--------------|------------------------------|------|
|                                         |              | 注文履歴                         |      |
| 発注締切時間は15:00です。                         |              | お気に入り商品                      |      |
|                                         |              | 商品タク並び替え                     | >    |
| メーカーから探す カタログから探す                       |              | 購買履歴                         | >    |
| 商品名や商品コードで株式 詳細検索 ▼ Q                   |              | 会員情報変更                       | >    |
|                                         |              | ログイン会社変更                     | >    |
| / / martでの発注は                           |              | 注文形態変更                       |      |
|                                         |              | ログアウト                        | >    |
|                                         | 月 からとない      |                              |      |
|                                         |              |                              |      |
|                                         |              |                              |      |
| お知らせ                                    |              | ● 全てのお知ら                     | せを表示 |
| ニュース<br>2024/10/14<br>L-martご利用開始日時に関して |              |                              |      |
|                                         |              |                              |      |
|                                         |              |                              |      |
| お気に入り商品                                 |              | <ul> <li>● お気に入り商</li> </ul> | 品一覧へ |
|                                         |              |                              |      |
|                                         |              |                              |      |
|                                         |              |                              |      |

トップページには 検索バー ◆お知らせ ◆お気に入り商品 ◆注文履歴 などが並びます

- 右上部の会員メニューからは
- ◆注文履歴(L-martで購入された履歴)
- ◆購買履歴(Ledealで購入された履歴)
- ◆ログインページの切替
- ◆注文形態の変更(通常注文から個人注文へ) などが行えます。

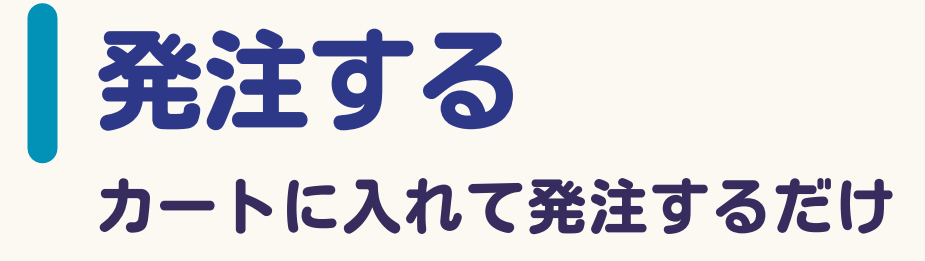

発注したい商品を検索し 個数を入力し「カートに入れる」を押下 選び終わったら、カートへ移動します。 カート内容にお間違えがなければ 注文内容の確認へ進みます。 コメントの挿入も可能です。

01:カート/お届け先・お支払方法の選択 > 02:ご注文内容の確認 > 03:ご注文完了 カート **』** メーカーから探す 🛛 🗐 カタログから探す 商品 在庫 数量 単価 金額 削除 詳細検索 ▼ Q 📜 / 1点/¥1,540 【商品コード】054004 >"€11/074 track //"-4 40g - 1 + ¥ 1,540 ¥ 1,540 ×削除 × シトラスフローラルの香り ₩ 金額再計算 【希望小売単価】¥ 2,200 【注文ロット数】1 【商品コード】054016 ¥ 2,660 [JAN] 4589967210920 ※在庫がない商品の場合、商品の発送のお時間がかかる場合がございます。 在庫: × 【希望小売単価】 ¥ 3,800 注文ロット数:1 小計 ¥ 1,540 ● 買い物を続ける 数量: 1 + بُ عَالَاتِ track אלו No3 合計 ¥ 1,540 ミカートに入れる 90ml カートをクリア TO 商品備 トラック オイル ナンハ゜ースリー トラックオイル 考3 お届け先 į ジョエルロティ > track ジョエル > ^アケア > アウトバス/オイル (㈱リーテ゚ィアル吉岡(一般テスト) 〒532-0011 大阪府大阪市淀川区西中島5-11-9新大阪中里ピル9F TEL: 06-6195-9929/FAX: ● タグを追加する 植物の恵みを惜しみなく凝縮し補修力に優れた、天然由来成分99.19%のマルチ美容オイル。 乾燥しがちな毛先に、いきいきとした自然なツヤを与え、しっとりとまとまりのある表情を演出します。乾燥が気になる季節には手放せないリッチ なうるおいを与えるオイルです。 その他注文情報 JX2h

注文内容の確認へ進む 🕥

「この内容で注文する。」で発注がかかります。 ※1.L-martでは納期の指定はできません。 (AUTION) お急ぎなどあれば担当営業へご連絡下さい ※2.発注のキャンセルも原則できません。

| お支払方法           |  |
|-----------------|--|
| 損売              |  |
| その他注文情報         |  |
|                 |  |
| 発注締切時間は15:00です。 |  |

こちらも担当営業へご連絡下さい。

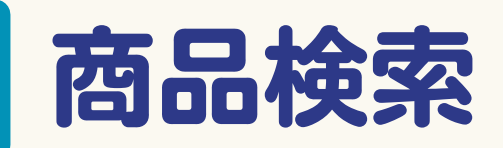

#### 検索方法いろいろあります。

検索バーで検索 ※弊社商品CD(伝票等に記載)でも検索可能です。

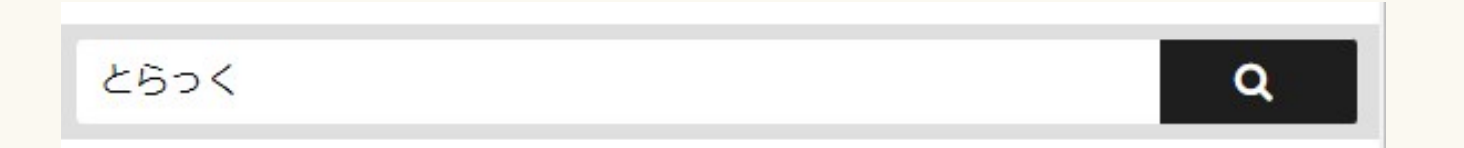

#### <u>メーカーから検索</u> メーカー>ブランドで各ブランド商品一覧へ遷移します。

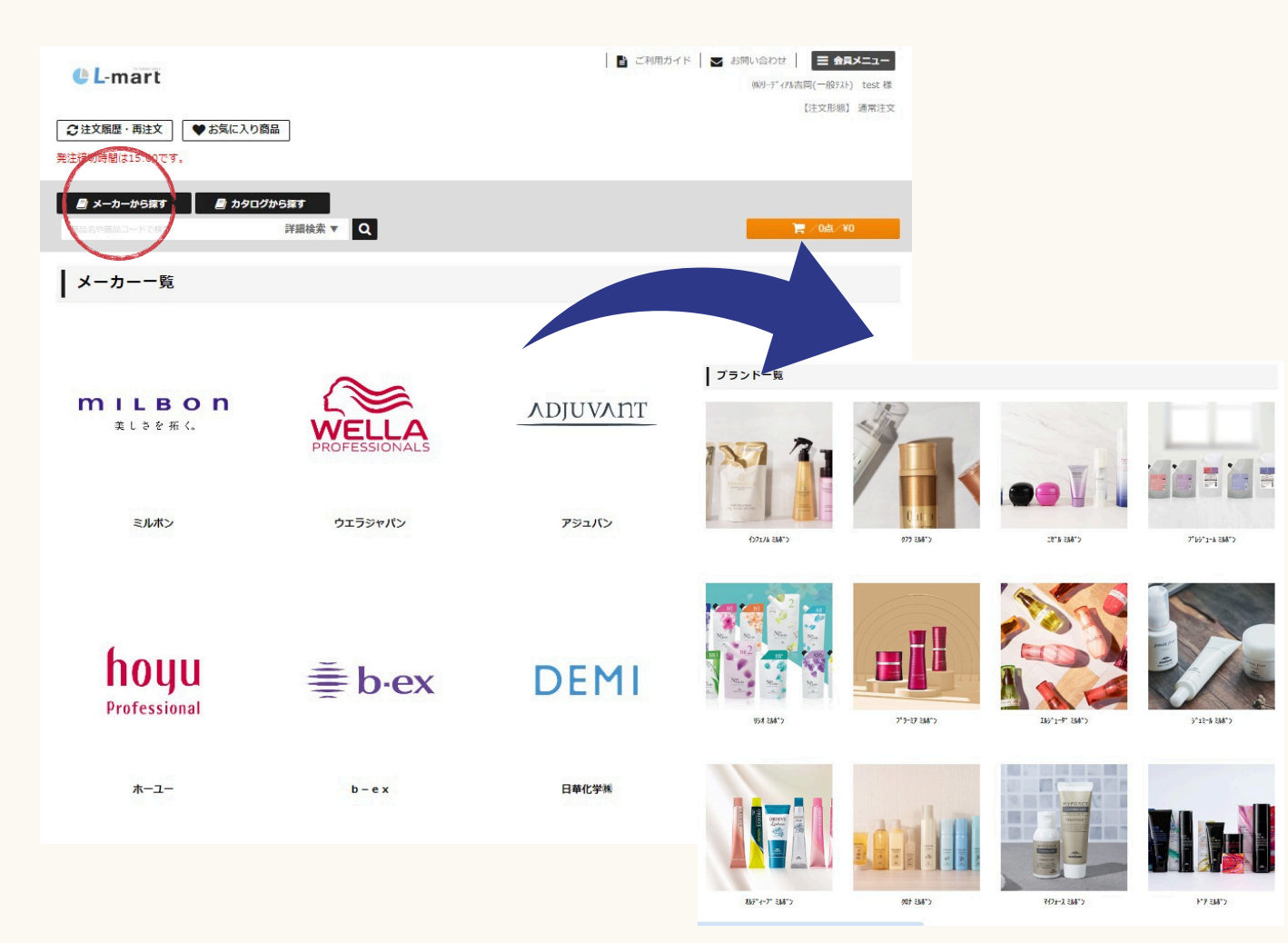

過去の注文から検索 そこから発注も可能です。

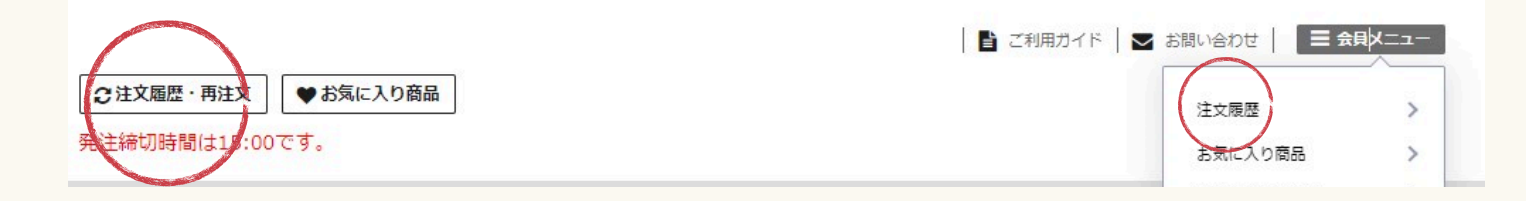

お気に入りから検索

| <b>L</b> -mart             | ②注文届<br>発注締切8                        | 歴・再注文<br>「● お気に入り商品<br>時間は15:00です |       | 🖺 ZAU       | 田ガイド   ➡ お願い合わせ   ■<br>(戦リーデ・7兆吉岡(一船<br>【注文刊 | <b>会員メニュ</b> ー |
|----------------------------|--------------------------------------|-----------------------------------|-------|-------------|----------------------------------------------|----------------|
| 🗐 メーカーから探す                 | 🖻 カタログから探す                           | 商品名や商品コードで検索                      |       | 詳細検索 V Q 検索 | ┣ カート/1点/                                    | ¥1,540         |
| L-mart > 商品一覧              |                                      |                                   |       |             |                                              |                |
|                            |                                      |                                   |       |             |                                              |                |
| <b>表示件数</b> 30件 ▼          | 表示件数 30件 ▼ 並び替え 商品コード(昇順) ▼ 並び替え廠を編集 |                                   |       |             |                                              |                |
| 全 <b>3</b> 件中 <b>1~3</b> 件 |                                      |                                   |       |             | 第一話でが                                        | 1-1-122        |
| 商品画像                       | 商品コード                                | 商品名                               | 在庫    | 単価          | 数量                                           |                |
|                            | 000024                               | ≷ルå*> _b*₩771->*э> IXŀ07₩ SO 120  | ×     | ¥ 1,690     | 注文ロット数:1<br>数量: <mark>- 0 +</mark>           | •              |
|                            |                                      | -                                 | I I I | I           |                                              |                |

## L-martで購入した商品を日付順で履歴を確認

### ♥マークを付けた商品を一覧で確認できます。

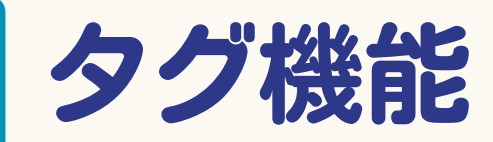

商品詳細ページ下部のスペースから商品タグを設定できます。 設定できるワードは自由です。注文する商品のグループ分け等にお役立てください

#### 商品詳細ページからワードを入力し、 「タグを追加する」を押下

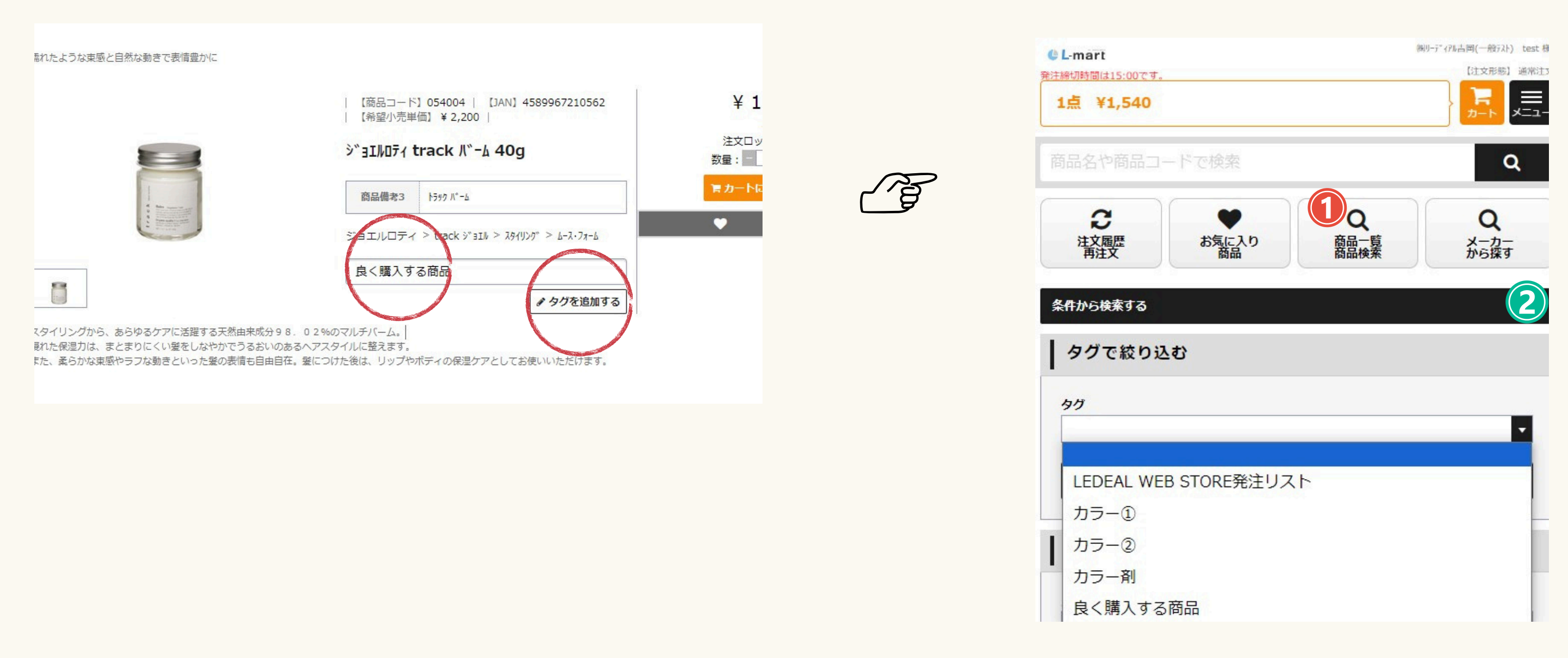

#### 次からは詳細検索>条件から検索>タグ より呼び出すことができます。